## Mapa "Staré ekologické zátěže"

Mapy "Starých ekologických zátěží" jsou rozděleny na mapy po jednotlivých ORP a za Zlínský kraj. V mapách po jednotlivých ORP je možné použití prohlížení v Adobe Reader "Stránka" nebo "Vrstva". V mapě za Zlínský kraj (soubor sez\_databaze.pdf) je možné i prohlížení databáze ("Strom") díky možnosti "Exportovat vrstvy PDF a atributy prvků" z programu Arcmap. Je možno vytisknout, prohlížet, vyhledávat. Z horního menu je dobrou volbou Nástroje →Vybírání a zvětšení a Nástroje → Analýza.

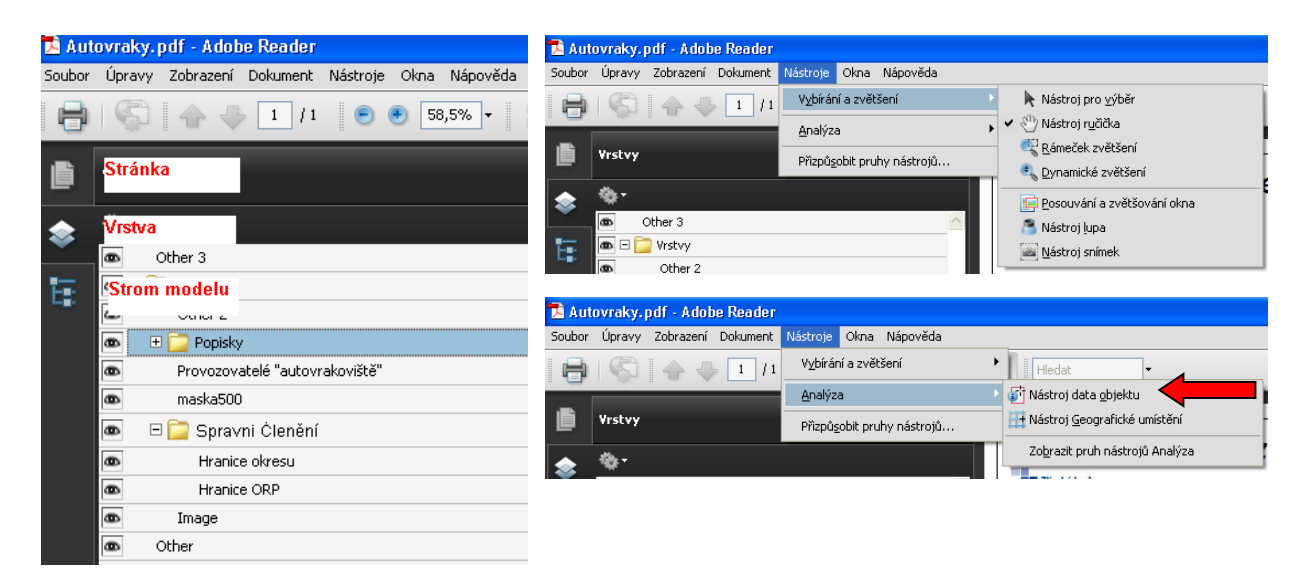

*Použití zobrazení Stránka* - prohlížení mapy, posun např. pomocí ruky z Nástroje →Vybírání a zvětšení.

*Použití zobrazení Vrstva* – možnost zneviditelnění nebo zobrazení jednotlivých vrstev pomocí "klikání na oko".

Použití zobrazení Strom modelu – možnost prohlížení databázových atributů ke sledovaným jevům, v případě "Provozovatelů zařízení oprávněných vydávat potvrzení o převzetí autovlaků v ČR" v části Vrstvy →Provozovatelé "autovrakoviště". Klikem na provozovatele se auto na mapě zobrazí ve čtverečku a můžete zjistit, kde je provozovna. Případně můžete zadat název do vyhledávání a provozovatel bude nalezen.

*Použití Nástroje* → *Analýza* → *Nástroj data objektu* – klikněte jednou na žádaný objekt a poté 2x, lze i opačně, zobrazí se databázové atributy ke sledovanému objektu.

## Názvy databázových atributů mapy "Staré ekologické zátěže"

| Vlastnost | Název                        |
|-----------|------------------------------|
| KRAJ      | Název kraje                  |
| ORP       | Obec s rozšířenou působností |
| Mame      | Název SEZ                    |
|           |                              |